## **Authority To Leave**

## Overview

Allow users to grant 'Authority To Leave' at designated location if unavailable, at checkout. This info can be mapped to a field in your ERP.

- Authority to Leave functionality is enabled in the Checkout template in the CMS.
- Once the user selects the Authority To Leave option, that information is then displayed by various widgets as they progress through the checkout process.
- Authority To Leave information is also displayed in the Order Confirmation Email.
- (If used) Authority To Leave information can be mapped to the Delivery Instructions field on the ERP sales order at integration.

The guides below will walk you through the implementation of Authority To Leave for your website.

| neckout Address page                       |                                                                   |   |
|--------------------------------------------|-------------------------------------------------------------------|---|
| 🗄 Checkout                                 |                                                                   |   |
| ease provide your delivery address details |                                                                   |   |
| Delivery Details                           |                                                                   |   |
| Customer Reference *                       | Delivery Instructions                                             |   |
| 12345                                      | Delivery Instructions                                             |   |
| Delivery Address *                         |                                                                   |   |
| Please Select                              | <b>v</b>                                                          |   |
| Alternate Address 1                        | Order Comments                                                    |   |
| 30 Lisburn Street                          | Order Comments                                                    |   |
| EAST BRISBANE                              |                                                                   |   |
| QLD                                        | 🖉 šurbority to leave at alternate location if you are unavailable |   |
|                                            | Reception                                                         | • |
| Postcode *                                 |                                                                   |   |
| 4169                                       |                                                                   |   |

| Checkout Review page                                          |                                                |                                       |                                                                                   |   |
|---------------------------------------------------------------|------------------------------------------------|---------------------------------------|-----------------------------------------------------------------------------------|---|
| Checkout Step 2 of 3 - Confirm your order and process payment |                                                |                                       |                                                                                   |   |
| 🌹 Order Summary                                               |                                                | Delivery Address                      |                                                                                   |   |
| Quick View Edit                                               |                                                | Edit                                  |                                                                                   |   |
| Subtotal (ex GST)<br>Freight<br>Plus GST<br>Total (inc GST)   | \$3,393.30<br>\$0.00<br>\$339.34<br>\$3,732.64 | Customer Reference<br>Address         | 12245<br>Alternate Address 1<br>30 Libburn Street<br>EAST BRISRANE<br>QLD<br>4160 |   |
|                                                               |                                                | Delivery Method<br>Authority To Leave | a 199<br>Toll Jacc<br>Authority to leave Reception                                | ] |

**Order Confirmation page** 

| Confirmat                                                                                                    | lion                                                                                                    |
|----------------------------------------------------------------------------------------------------|----------------------------------------------------------------------------------------------------|
| ep 3 of 3 - Confirmation                                                                                                    |                                                                                                    |
|                                                                                                    |                                                                                                    |
| Print                                                                                                    |                                                                                                    |
| ✓ Order Successful!                                                                                                    |                                                                                                    |
|                                                                                                    |                                                                                                    |
|                                                                                                    | iling your order once your payment has been confirmed                                                                                            |
| u will receive an email deta                                                                                                    | ning your order once your payment has been commined.                                                                                             |
| u will receive an email deta                                                                                                    | ning your order once your payment has been commined.                                                                                             |
| u will receive an email deta<br>e details of your order are (                                                                                                    | displayed below.                                                                                                    |
| u will receive an email deta<br>e details of your order are (                                                                                                    | displayed below.                                                                                                    |
| u will receive an email deta<br>e details of your order are (<br>Delivery Address                                                                                     | displayed below.                                                                                                    |
| u will receive an email deta<br>e details of your order are o<br><b>b Delivery Address</b><br>Customer Reference:                                                     | displayed below.                                                                                                    |
| u will receive an email deta<br>e details of your order are o<br><b>b Delivery Address</b><br>Customer Reference:<br>Address:                                         | displayed below.<br>12345<br>Alternate Address 1                                                                                                 |
| u will receive an email deta<br>e details of your order are o<br><b>b Delivery Address</b><br>Customer Reference:<br>Address:                                         | displayed below.<br>12345<br>Alternate Address 1<br>30 Lisburn Street                                                                            |
| u will receive an email deta<br>e details of your order are o<br><b>b Delivery Address</b><br>Customer Reference:<br>Address:                                         | 12345<br>Alternate Address 1<br>30 Lisburn Street<br>EAST BRISBANE                                                                               |
| u will receive an email deta<br>e details of your order are o<br>Delivery Address<br>Customer Reference:<br>Address:                                                  | 12345<br>Alternate Address 1<br>30 Lisburn Street<br>EAST BRISBANE<br>QLD                                                                        |
| u will receive an email deta<br>e details of your order are o<br><b>B: Delivery Address</b><br>Customer Reference:<br>Address:                                        | 12345<br>Alternate Address 1<br>30 Lisburn Street<br>EAST BRISBANE<br>QLD<br>4169                                                                |
| u will receive an email deta<br>e details of your order are o<br><b>Delivery Address</b><br>Customer Reference:<br>Address:<br>Instructions:                          | 12345<br>Alternate Address 1<br>30 Lisburn Street<br>EAST BRISBANE<br>QLD<br>4169<br>Delivery before 4pm please.                                 |
| u will receive an email deta<br>e details of your order are of<br><b>b Delivery Address</b><br>Customer Reference:<br>Address:<br>Instructions:<br>Authority To Leave | 12345<br>Alternate Address 1<br>30 Lisburn Street<br>EAST BRISBANE<br>QLD<br>4169<br>Delivery before 4pm please.<br>Authority To Leave Reception |

Order Confirmation email

| Item                                                 | Qty              |              | Price<br>(ex<br>GST) | Unit | Discount | Total<br>(ex<br>GST) |
|------------------------------------------------------|------------------|--------------|----------------------|------|----------|----------------------|
| Zebra Z-Grip Retractable Ballpo<br>Code: CV147       | oint Pen, Medium | 2            | \$7.50               | DOZE | 5.00%    | \$14.25              |
|                                                      |                  | Subtotal (e  | x GST)               |      | S        | 14.25                |
|                                                      |                  | Freight      |                      |      | \$       | 10.45                |
|                                                      |                  | Plus GST     |                      |      |          | \$2.48               |
|                                                      |                  | Total (inc ( | GST)                 |      | s        | 27.18                |
| 30 Lisburn Street<br>EAST BRISBANE<br>4169           |                  |              |                      |      |          |                      |
| Order Comments<br>Sample Comments                    |                  |              |                      |      |          |                      |
| Delivery Instructions<br>Delivery before 4pm please. |                  |              |                      |      |          |                      |
| Authority To Leave<br>Authority To Leave Reception   |                  |              |                      |      |          |                      |
|                                                      |                  |              |                      |      |          |                      |

Step-by-step guides

Enable Authority To Leave for the Checkout Address page. This is where your customers select the Authority To Leave option, as well as their designated location.

- 1. Login to the CMS.
- 2. Navigate to Content --> Standard Pages.
- 3. Select the Checkout template.
- 4. Edit the Delivery Address B2B widget (if not applicable to your site, edit the Delivery Address B2C widget instead).
- 5. Tick the 'Show Authority To Leave' flag.

| Delivery Address B2B |                                                                                  |     | × |
|----------------------|----------------------------------------------------------------------------------|-----|---|
| General Options      | General Options                                                                  |     |   |
| Titles               | Ø Description                                                                    |     |   |
| Notifications        | Ø Layer                                                                          | B2B |   |
| Prompts              | <ul> <li>Use Store Pickup?</li> <li>Ask Store Pickup Contact Details?</li> </ul> |     |   |
| Authority to Leave   | Show Address Input Prompts?                                                      |     |   |
| Common Options       | Show Authority To Leave?                                                         | ∞ ← |   |

6. Select the Authority to Leave options section and update values as required.

| Delivery Address B2B |                                               |                                                                                              |
|----------------------|-----------------------------------------------|----------------------------------------------------------------------------------------------|
| General Options      | Authority to Leave                            |                                                                                              |
| litles               | Leave At Alternative Location Prom            | pt Authority to leave at alternate location if you are unavailable                           |
| Notifications        | Authority To Leave Prompt                     | Authority To Leave                                                                           |
| Prompts              | Authority To Leave Options                    | Reception; Front Door; Front Porch; Front Verandah; In Carport; In Garage; In Letter Box; In |
| Authority to Leave   | Authority To Leave Format                     | Authority To Leave {0}                                                                       |
|                      | Authority To Leave Updated Success<br>Message | Authority to leave updated successfully                                                      |

- 7. Click 'Save'
- 8. Repeat the above steps for the Delivery Address B2C widget (if applicable to your site).

Next, enable the display of Authority to Leave info on the Checkout Review page:

- Still in the Checkout template, Edit the Checkout Review Addresses B2B widget (if not applicable to your site, edit the Ch eckout Review Addresses B2C widget instead).
- 2. Tick the 'Show Authority To Leave?' flag.
- 3. Edit the Authority To Leave Prompt if required.
  - Widget documentation can be found here Checkout Review Addresses B2B Widget & Checkout Review Addresses B2C Widget.
- 4. Click 'Save'.
- 5. Repeat the above steps for the Checkout Review Addresses B2C widget (if applicable to your site).

You will also want to enable the display of Authority To Leave info on the Order Confirmation page:

- 1. Still in the CMS, navigate to Content --> Standard Pages.
- 2. Select the Order Confirmation Page template.
- 3. Edit the Order Confirmation Address B2B widget (if not applicable to your site, edit the Order Confirmation Address B2C widget instead).
- 4. Tick the 'Show Authority To Leave?' flag.
- 5. Select the Authority to Leave options section and update prompt text and format if required.
  - Widget documentation can be found here Order Confirmation Address B2B Widget & Order Confirmation Address B2C Widget.
- 6. Click 'Save'.
- 7. Repeat the above steps for the Order Confirmation Address B2C widget (if applicable to your site).

Last, enable the display of Authority To Leave info on the Order Confirmation email:

- In the CMS, navigate to Content --> Emails.
   Select the Order Confirmation Email template.
   Edit the Email Delivery Instructions widget.
   Tick the 'Show Authority To Leave?' flag.
   Edit the prompt text and format if required.
   Click 'Save'

| 6. | Click | 'Save'. |
|----|-------|---------|
|    |       |         |

| General Options | General Options             |                        |
|-----------------|-----------------------------|------------------------|
| Common Options  | Oescription                 |                        |
|                 | @ Layer                     | All Pages              |
|                 | Title                       | Delivery Instructions  |
|                 | Pickup Instructions Prompt  | Pickup Instructions    |
|                 | Show Delivery Instructions? | 2                      |
|                 | Show Authority To Leave?    | ø                      |
|                 | Ø Authority To Leave Prompt | Authority To Leave     |
|                 | Ø Authority To Leave Format | Authority To Leave {0} |
|                 |                             |                        |

Congratulations! Authority To Leave functionality is now enabled for your site.

## Additional Information

---

| Minimum Version Requirements | 03.83.00               |
|------------------------------|------------------------|
| Prerequisites                |                        |
| Self Configurable            | Yes                    |
| Business Function            | Fulfillment & Delivery |
| B2B/B2C/Both                 | Both                   |
| Third Party Costs            | n/a                    |

## Related help

- Google API Address ValidationPreferred Delivery Date

- Guest Checkout
  Authority To Leave

• Store Locator Maintenance